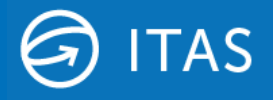

# **ITAS** Certificate Management

1<sup>st</sup> November 2021

# Support for https protocol for ITAS APIs

Hivedome now offer support for the secure https protocol to be used with ITAS APIs.

For Certificate installation instructions see below

#### **Distribute A Self-Signed Certificate**

This is a two-step process. Exporting the certificate from the ITAS Application Server and importing the exported certificate on to each of the client computers where Trader Desktop is used.

#### **Exporting A Certificate**

Log onto the ITAS Application server.

Run certlm.msc. Navigate to **Personal** > **Certificates** and find the certificate that bears the same name as the application server.

Right click on the certificate and choose All Tasks > Export.

| 🚡 certlm - [Certificates - Local Com                                                                                                    | nputer\Personal | \Certificates] |          |                                                                                                    | _          |            | ×       |   |
|----------------------------------------------------------------------------------------------------|-----------------|----------------|----------|----------------------------------------------------------------------------------------------------|------------|------------|---------|---|
| File Action View Help                                                                                                    |                 |                |          |                                                                                                    |            |            |         |   |
| 🗢 🔿 📶 🔚 🕷 🖬                                                                                                    | 1 📑 🛛 🖬         |                |          |                                                                                                    |            |            |         |   |
| 🗊 Certificates - Local Computer 🔺                                                                                                    | Issued To       | ^              | Issued E | Зу                                                                                                    |            |            | Ex      |   |
| ✓ 	Personal                                                                                                    | <b>itasdemo</b> |                | itasdem  | 10                                                                                                    |            |            | 21      |   |
| Certificates                                                                                                    |                 | Open           |          |                                                                                                    |            |            |         |   |
| > Interpretending in the second second se |                 | open           | _        |                                                                                                    |            |            |         |   |
| > 📋 Enterprise Trust                                                                                                    |                 | All Tasks 🔅    | > (      | Open                                                                                                    |            |            |         |   |
| > 📋 Intermediate Certification                                                                                                    |                 | C-4            |          | D                                                                                                    |            |            | I       |   |
| > Trusted Publishers                                                                                                    |                 | Cut            |          | Request                                                                                                    | Lertifica  | ite with r | iew Key | · |
| > 📋 Untrusted Certificates                                                                                                    |                 | Сору           | 1        | Renew Co                                                                                                    | ertificate | e with Ne  | ew Key  |   |
| > 📔 Third-Party Root Certifica                                                                                                    |                 | Delete         |          | Managel                                                                                                    | Drivate I  | Cente      |         |   |
| > 📋 Trusted People                                                                                                    |                 | <b>B</b>       | - '      | , in the second second s | - nvate i  |            |         |   |
| > 📔 Client Authentication Issu                                                                                                    |                 | Properties     |          | Advance                                                                                                    | d Opera    | tions      |         | > |
| > Preview Build Roots                                                                                                    |                 | Help           |          | Export                                                                                                    |            |            |         |   |
| > 🧮 Test Roots                                                                                                    | -               |                |          |                                                                                                    |            |            |         |   |
| > 📔 Remote Desktop                                                                                                    |                 |                |          |                                                                                                    |            |            |         |   |
| > 📋 Certificate Enrollment Rec                                                                                                    |                 |                |          |                                                                                                    |            |            |         |   |
| > Smart Card Trusted Roots                                                                                                    |                 |                |          |                                                                                                    |            |            |         |   |
| > 📋 Trusted Devices                                                                                                    |                 |                |          |                                                                                                    |            |            |         |   |
| Web Hosting                                                                                                    |                 |                |          |                                                                                                    |            |            |         |   |
| Fundada and Gasta                                                                                                    | •               |                |          |                                                                                                    |            |            |         |   |
| Export a certificate                                                                                                    |                 |                |          |                                                                                                    |            |            |         |   |

On the following screen, click Next.

| ÷ | Certificate Export Wizard                                                                                                    | ×   |
|---|----------------------------------------------------------------------------------------------------|-----|
|   | Welcome to the Certificate Export Wizard                                                                                                    |     |
|   | This wizard helps you copy certificates, certificate trust lists and certificate revocation<br>lists from a certificate store to your disk.                                                                                                    |     |
|   | A certificate, which is issued by a certification authority, is a confirmation of your identity<br>and contains information used to protect data or to establish secure network<br>connections. A certificate store is the system area where certificates are kept. |     |
|   | To continue, click Next.                                                                                                    |     |
|   |                                                                                                    |     |
|   |                                                                                                    |     |
|   | <u>N</u> ext Can                                                                                                    | cel |

## Ensure "No, do not export the private key" is selected and click Next.

|   |                                                                                                    | Х  |
|---|----------------------------------------------------------------------------------------------------|----|
| ← | F Certificate Export Wizard                                                                                                    |    |
|   |                                                                                                    |    |
|   | Export Private Key                                                                                                    |    |
|   | You can choose to export the private key with the certificate.                                                                                |    |
|   | Private keys are password protected. If you want to export the private key with the<br>certificate, you must type a password on a later page. |    |
|   | Do you want to export the private key with the certificate?                                                                                   |    |
|   | ○ Yes, export the private key                                                                                                    |    |
|   | • No, do not export the private key                                                                                                    |    |
|   |                                                                                                    |    |
|   |                                                                                                    |    |
|   |                                                                                                    |    |
|   |                                                                                                    |    |
|   |                                                                                                    |    |
|   |                                                                                                    |    |
|   |                                                                                                    |    |
|   |                                                                                                    |    |
|   | Next Canc                                                                                                    | el |

Ensure that "DER encoded binary X.509 (.CER)" is selected and Click Next.

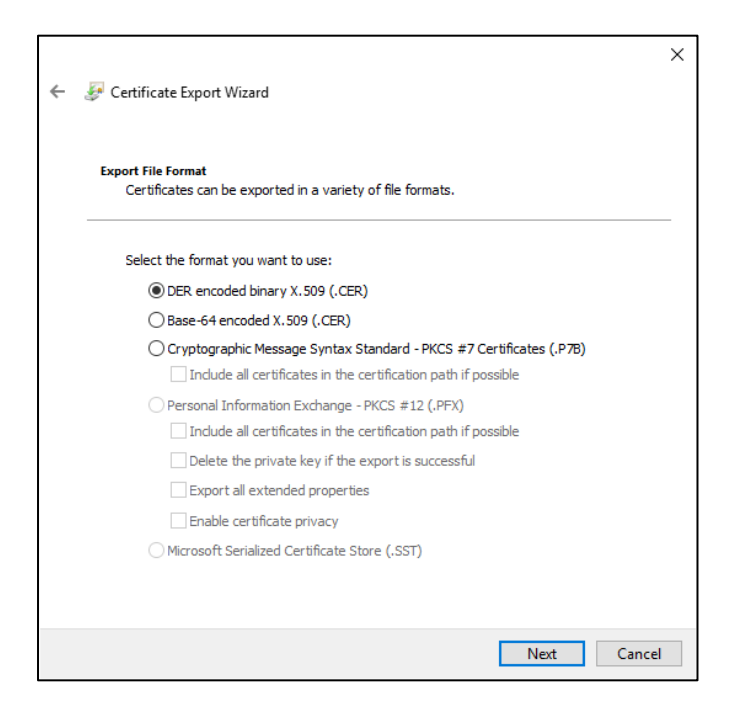

Browse to the location where you want to save the exported file and click Next.

|     |                                                                   | ×      |
|-----|-------------------------------------------------------------------|--------|
| ← 🍃 | Certificate Export Wizard                                         |        |
|     |                                                                   |        |
|     |                                                                   |        |
|     | File to Export<br>Specify the name of the file you want to export |        |
|     |                                                                   |        |
|     | File name:                                                        |        |
|     | C:\Users\HDMCS\Desktop\ITASDEMO.cer Brows                         | e      |
|     |                                                                   |        |
|     |                                                                   |        |
|     |                                                                   |        |
|     |                                                                   |        |
|     |                                                                   |        |
|     |                                                                   |        |
|     |                                                                   |        |
|     |                                                                   |        |
|     |                                                                   |        |
|     |                                                                   |        |
|     |                                                                   |        |
|     |                                                                   |        |
|     | Next                                                              | Cancel |

Finally, click Finish.

| ÷ | ş | Certificate Export Wizard                          |                                  | ×    |
|---|---|----------------------------------------------------|----------------------------------|------|
|   |   | Completing the Certificate Exp                     | port Wizard                      |      |
|   |   | You have successfully completed the Certificate    | Export wizard.                   |      |
|   |   | You have specified the following settings:         |                                  |      |
|   |   | File Name                                          | C:\Users\HDMCS\Desktop\ITASDEMO. |      |
|   |   | Export Keys                                        | No                               |      |
|   |   | Include all certificates in the certification path | No                               |      |
|   |   | File Format                                        | DER Encoded Binary X.509 (*.cer) |      |
|   |   |                                                    |                                  |      |
|   |   | <                                                  | >                                |      |
|   |   |                                                    |                                  |      |
|   |   |                                                    |                                  |      |
|   |   |                                                    |                                  |      |
|   |   |                                                    |                                  |      |
|   |   |                                                    |                                  |      |
|   |   |                                                    |                                  |      |
|   |   |                                                    |                                  |      |
|   |   |                                                    | <u>F</u> inish Car               | ncel |

Once the Certificate Export Wizard is closed, ensure that a .cer file is created in the location selected.

#### **Importing A Certificate**

Once the certificate is exported, it can be imported to each client machine that will connect to Trader Desktop and or ITAS web services.

Import the certificate by copying the exported .cer file to the client machine. **Double click** on this file to launch the Certificate Import Wizard, click "**Install Certificate**".

| 🛺 Certificate                                                                                                    | × |
|----------------------------------------------------------------------------------------------------|---|
| General Details Certification Path                                                                                                    |   |
| Certificate Information                                                                                                    |   |
| This CA Root certificate is not trusted. To enable trust,<br>install this certificate in the Trusted Root Certification<br>Authorities store. |   |
|                                                                                                    |   |
| Issued to: itasdemo                                                                                                    |   |
| Issued by: itasdemo                                                                                                    |   |
| Valid from 9/21/2020 to 9/21/2021                                                                                                    |   |
| Install Certificate Issuer Statement                                                                                                    |   |
|                                                                                                    |   |
| ОК                                                                                                    |   |

On the next screen Select "Local Machine" and click Next.

| ;                                                                                                    | × |
|----------------------------------------------------------------------------------------------------|---|
| <ul> <li>&amp; Certificate Import Wizard</li> </ul>                                                                                                    |   |
|                                                                                                    |   |
| Welcome to the Certificate Import Wizard                                                                                                    |   |
| This wizard helps you copy certificates, certificate trust lists, and certificate revocation<br>lists from your disk to a certificate store.                                                                                                    |   |
| A certificate, which is issued by a certification authority, is a confirmation of your identity<br>and contains information used to protect data or to establish secure network<br>connections. A certificate store is the system area where certificates are kept. |   |
| Store Location                                                                                                    |   |
| ○ <u>c</u> urrent User                                                                                                    |   |
|                                                                                                    |   |
| To continue. dick Next.                                                                                                    |   |
| · · · · · · · · · · · · · · · · · · ·                                                                                                    |   |
|                                                                                                    |   |
|                                                                                                    |   |
|                                                                                                    |   |
| € <u>N</u> ext Cancel                                                                                                    |   |

If User Access Control is enabled, the following message should appear:

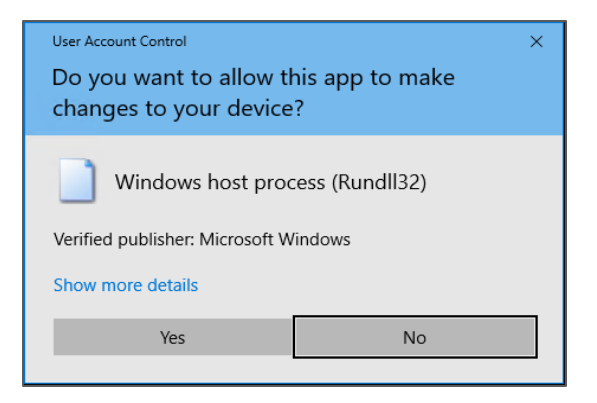

Click Yes and then select "Place all certificates in the following store" and Browse to Trusted Root Certification Authorities.

|   |                         |                                                                                        | × |
|---|-------------------------|----------------------------------------------------------------------------------------|---|
| ← | 🐓 Certificate li        | mport Wizard                                                                           |   |
|   |                         |                                                                                        |   |
|   | Certificate Stor        | e                                                                                      |   |
|   | Certificate             | stores are system areas where certificates are kept.                                   |   |
|   |                         |                                                                                        |   |
|   | Windows of the certific | an automatically select a certificate store, or you can specify a location for<br>ate. |   |
|   | Aut                     | pmatically select the certificate store based on the type of certificate               |   |
|   | Place                   | Select Certificate Store X                                                             |   |
|   | Cer                     | Select the certificate store you want to use. Browse                                   |   |
|   |                         | Personal  Trusted Root Certification Authorities                                       |   |
|   |                         | Enterprise Trust                                                                       |   |
| 1 |                         | Trusted Publishers                                                                     |   |
|   |                         | Intrusted Certificates                                                                 |   |
|   |                         |                                                                                        |   |
|   |                         | Show physical stores                                                                   |   |
|   |                         | OK Cancel                                                                              |   |
|   |                         | Next Cance                                                                             | ł |

Click on **OK** and then **Next**.

On the final screen, click Finish.

| ← 🛿 🖗 Certificate Import Wizard                                                                  | ×  |
|--------------------------------------------------------------------------------------------------|----|
| Completing the Certificate Import Wizard                                                         |    |
| The certificate will be imported after you click Finish.                                         |    |
| You have specified the following settings:                                                       |    |
| Certificate Store Selected by User Trusted Root Certification Authorities<br>Content Certificate |    |
|                                                                                                  |    |
|                                                                                                  |    |
|                                                                                                  |    |
|                                                                                                  |    |
|                                                                                                  |    |
|                                                                                                  |    |
| Finish Canc                                                                                      | el |

Click **OK** to close Certificate Import Wizard.

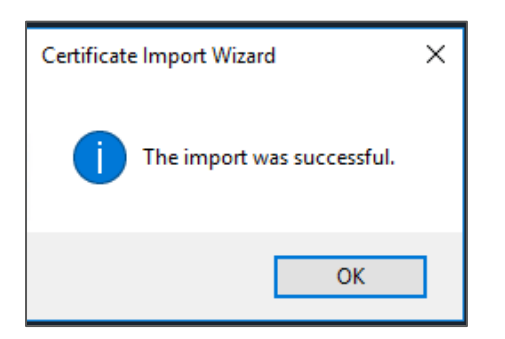

Run certlm.msc. Navigate to **Trusted Root Certification Authorities** > **Certificates** and locate the certificate that was just imported.

If you have many machines which will need to connect to ITAS web services, then carrying out this procedure on each of them may be time consuming. This can be automated if required.

## **Using Your Own Local Certificate**

If your organization has an internal certificate server that can produce and sign a certificate for your ITAS application server, and that will be trusted by machines on your internal network, you can use this certificate instead.

Your application server should already have a certificate in the certificate store for the local machine under **Personal**, this will bear the same name as the application server. If you simply replace this with the one generated by your internal certificate server and then run the ITAS deployment tool, it will deploy all web services using this certificate.

Follow the relevant instructions on the next page for Installing a Public or Local certificate:

### **Using Your Own Public Certificate**

If you wish to have ITAS services accessed from outside of the local network, then there are a few ways to achieve this. You will need a public hostname address and a certificate to match. You may choose to have a web application firewall sit in-front of the ITAS Web Services. This can be configured with the public hostname address and the matching certificate. It can be set up to accept requests on the public address and forward those requests to the internal address. The configuration for this is outside of the scope of this document.

Alternatively, you may choose to set up your firewall to allow direct access to the ITAS application server from the outside. To do this Hivedome will need to be informed of the public address so that we can set the configuration files in order that the webservices are deployed with bindings to that hostname.

The ITAS deployment process will check if there is already a certificate available in the certificate store (in the local machine personal store) and use that certificate with the web bindings that it creates.

Follow the relevant instructions on the next page for Installing a Public or Local certificate:

## **Installing A Public or Local Certificate**

This can be achieved as follows providing you have a pfx file and the password for that pfx file:

Launch certlm.msc and delete the existing certificate.

| 🚟 certlm - [Certificates - Local Com                                                                                                    | puter\Personal\Certificates] —                                        | × |
|----------------------------------------------------------------------------------------------------|-----------------------------------------------------------------------|---|
| File Action View Help                                                                                                    |                                                                       |   |
| 🗢 🔿 🞽 📰 🔏 🛍 🗙 🖾                                                                                                    |                                                                       |   |
| <ul> <li>Certificates - Local Computer </li> <li>Personal</li> <li>Certificates</li> <li>Trusted Root Certification</li> <li>Enterprise Trust</li> <li>Intermediate Certification</li> <li>Trusted Publishers</li> <li>Untrusted Certificates</li> <li>Third-Party Root Certificat</li> <li>Trusted People</li> <li>Client Authentication Issu</li> <li>Preview Build Roots</li> <li>Test Roots</li> <li>Remote Desktop</li> <li>Certificate Enrollment Rec</li> <li>Smart Card Trusted Roots</li> <li>Trusted Devices</li> </ul> | Issued To Issued By  Copen  All Tasks Cut Copy Delete Properties Help |   |
| < >>                                                                                                    | <                                                                     | > |
| Deletes the current selection.                                                                                                    |                                                                       | 1 |

Double click on the PFX file. Select "Local Machine" and then click Next.

| <ul> <li>&amp; Certificate Import Wizard</li> </ul>                                                                                                    | × |
|----------------------------------------------------------------------------------------------------|---|
| Welcome to the Certificate Import Wizard                                                                                                    |   |
| This wizard helps you copy certificates, certificate trust lists, and certificate revocation<br>lists from your disk to a certificate store.                                                                                                    |   |
| A certificate, which is issued by a certification authority, is a confirmation of your identity<br>and contains information used to protect data or to establish secure network<br>connections. A certificate store is the system area where certificates are kept. |   |
| Store Location                                                                                                    |   |
| O Current User                                                                                                    |   |
| Local Machine                                                                                                    |   |
| To continue, click Next.                                                                                                    |   |
|                                                                                                    |   |
| Next     Cancel                                                                                                    |   |

If User Access Control is enabled, the following message should appear:

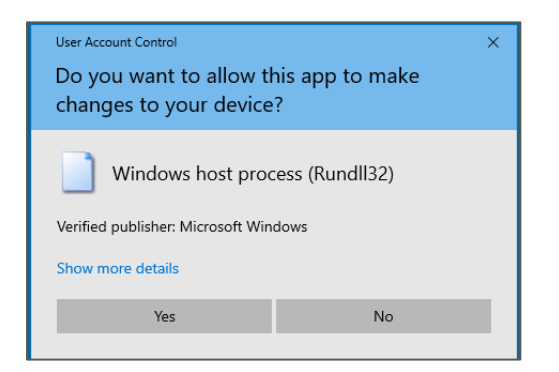

Click Yes and the path to the pfx file you double clicked on should be displayed on the next screen.

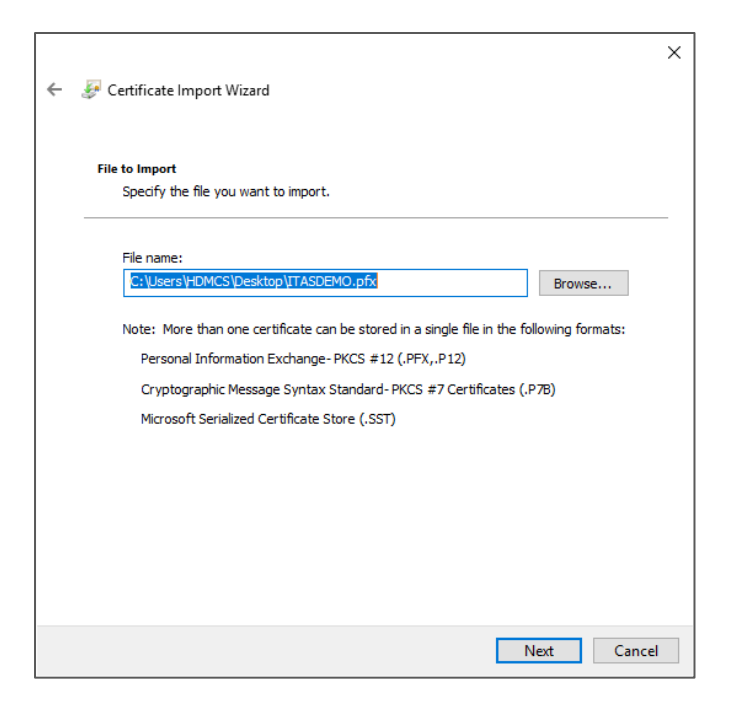

Set a **Password** then tick "**Mark this key as exportable**" ensure that "**Include all extended properties**" is ticked before clicking on **Next**.

| ←                                                                                                    | ×      |
|----------------------------------------------------------------------------------------------------|--------|
| Private key protection<br>To maintain security, the private key was protected with a password.                                                                   |        |
| Type the password for the private key.                                                                                                    |        |
| Password:                                                                                                    |        |
| Import options:<br>Enable strong private key protection. You will be prompted every time the<br>private key is used by an application if you enable this option. | 1      |
| Protect private key using virtualized-based security(Non-exportable)      Indude all extended properties.                                                        |        |
| Next                                                                                                    | Cancel |

Select "Place all certificates in the following store." Browse to Personal and click Next.

| ÷                                                                                                    | 😺 Certificate Import Wizard                                                                                 | ×  |
|----------------------------------------------------------------------------------------------------|----------------------------------------------------------------------------------------------------|----|
|                                                                                                    | Certificate Store<br>Certificate stores are system areas where certificates are kept.                       |    |
|                                                                                                    | Windows can automatically select a certificate store, or you can specify a location for<br>the certificate. |    |
| Automatically select the certificate store based on the type of certificate Ince all certificates in the following store |                                                                                                    |    |
|                                                                                                    |                                                                                                    |    |
|                                                                                                    | Personal Browse                                                                                             |    |
|                                                                                                    |                                                                                                    |    |
|                                                                                                    |                                                                                                    |    |
|                                                                                                    |                                                                                                    |    |
|                                                                                                    |                                                                                                    |    |
|                                                                                                    |                                                                                                    |    |
|                                                                                                    |                                                                                                    |    |
|                                                                                                    |                                                                                                    |    |
|                                                                                                    |                                                                                                    |    |
|                                                                                                    | Next Cano                                                                                                   | el |

Г

On the final screen, click Finish.

| ← 😺 Certificate Import Wizard                            |                                     | ×  |  |
|----------------------------------------------------------|-------------------------------------|----|--|
| Completing the Certific                                  | cate Import Wizard                  |    |  |
| The certificate will be imported after you click Finish. |                                     |    |  |
| You have specified the following settings:               |                                     |    |  |
| Certificate Store Selected by User<br>Content            | Personal<br>PEX                     |    |  |
| File Name                                                | C:\Users\HDMCS\Desktop\ITASDEMO.pfx |    |  |
|                                                          |                                     |    |  |
|                                                          |                                     |    |  |
|                                                          |                                     |    |  |
|                                                          |                                     |    |  |
|                                                          |                                     |    |  |
|                                                          |                                     |    |  |
|                                                          |                                     |    |  |
|                                                          | Finish         Cance                | el |  |

#### Allowing ITAS to generate a public certificate

The ITAS deployment process can create a certificate from 'Let's Encrypt' using WinACME. If no suitable certificate is found ITAS will attempt to use WinACME to generate a domain validation certificate. To do so it will need to demonstrate control of the public hostname included in the certificate. 'Let's Encrypt' will challenge WinACME to do so by publishing a particular code on the http website that responds at that hostname. If the firewall is forwarding http traffic (port 80) to the default website on the ITAS application server then this will work automatically.

For more information or assistant with this install, please contact your ITAS representative or support team.